# <u>À la découverte des algorithmes</u>

Un algorithme est une suite d'instructions données permettant d'atteindre un objectif ou de résoudre un problème, un peu comme une recette de cuisine.

#### Commençons par déplacer le chat Scratch.

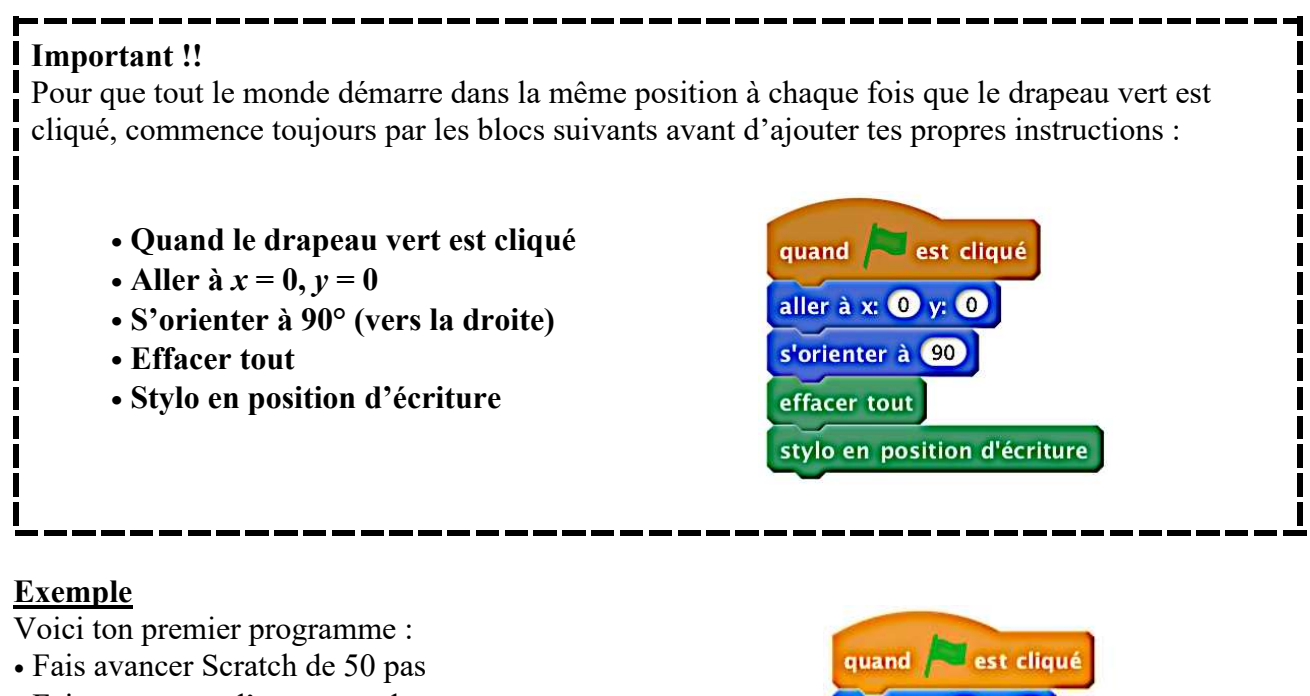

- Fais une pause d'une seconde
- Fais encore avancer Scratch de 50 pas, puis une pause
- Fais avancer Scratch de 50 pas une dernière fois

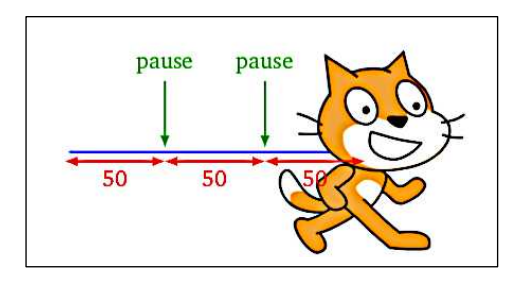

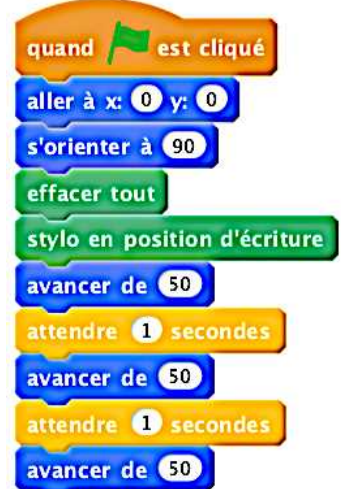

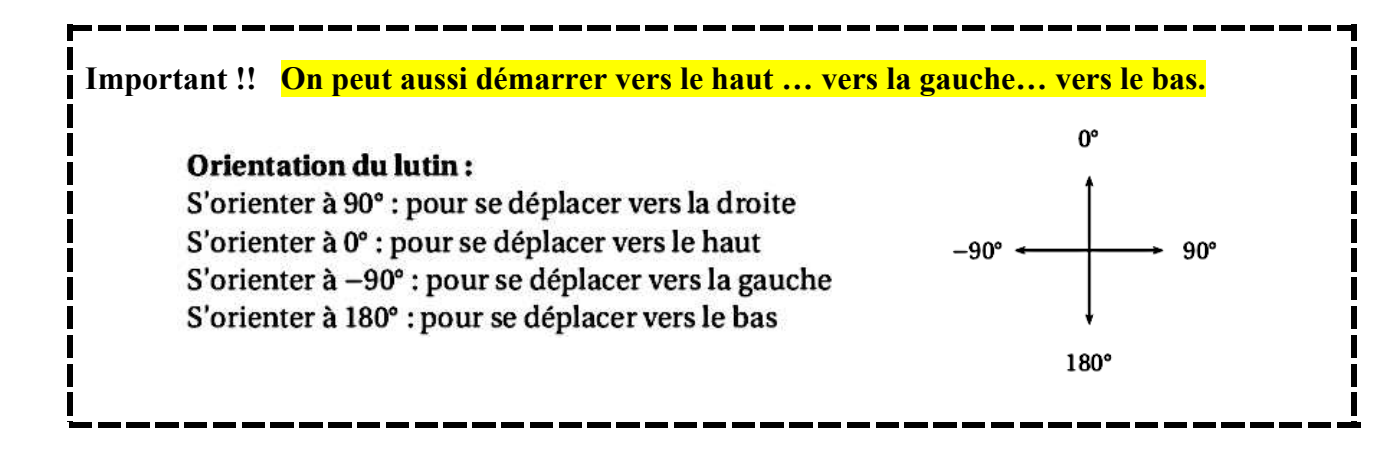

### 1) Le carré

1) Voici le programme de construction qui permet de tracer un carré de côté 50 :

- Avancer de 50
- Tourner de 90°
- Avancer de 50
- Tourner de 90°
- Avancer de 50
- Tourner de 90°
- Avancer de 50

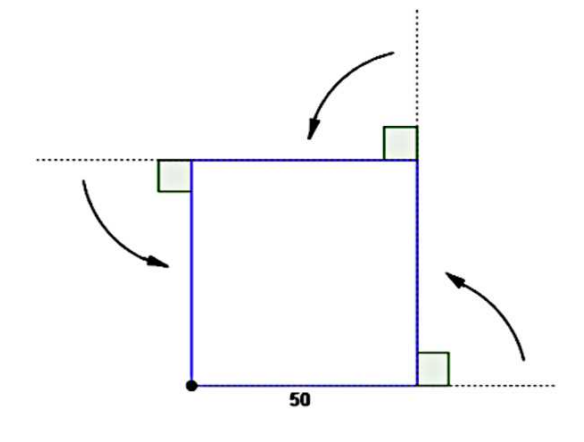

Pour éviter de répéter plusieurs fois la même instruction, que peux-tu utiliser ?

3) Écris le nouveau script et trace ce carré.

# 2) <u>Le rectangle</u>

#### Trace un rectangle de longueur 40 et de largeur 20.

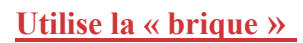

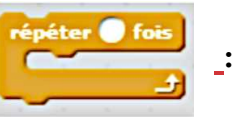

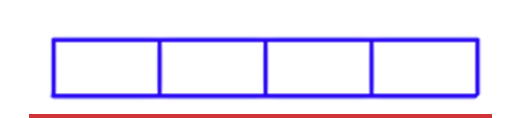

# 3) Le triangle équilatéral

On veut tracer un triangle équilatéral de côté 40.

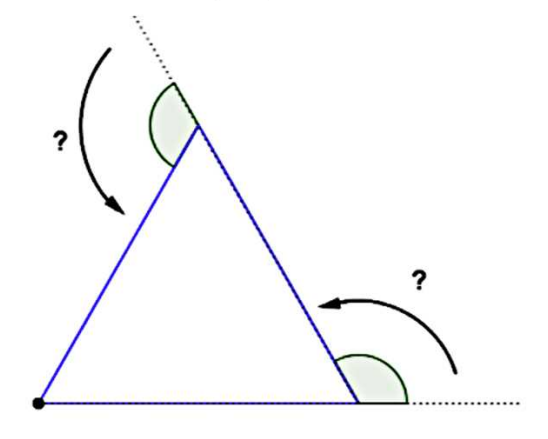

- 1) Quel est l'angle de rotation ?
- 2) Écris un programme qui te permet de tracer ce triangle.
- 3) En utilisant les briques

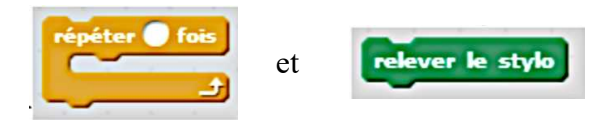

construis la figure suivante :

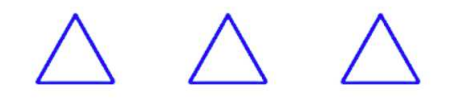

#### 4) Le pentagone régulier

Trace ce pentagone régulier (5 côtés de même longueur et 5 angles de même mesure).

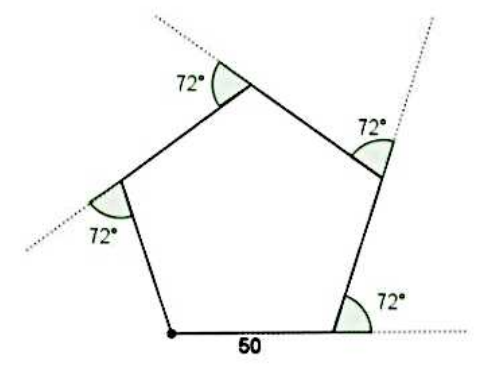

### <u>Exercices du DNB</u>

*Exercice 1* Le chat indique la position de départ. a) On exécute le script 1 ci-dessous.

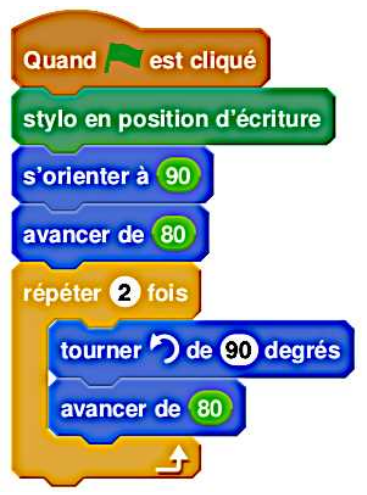

Représenter le chemin parcouru par le chat : Le côté d'un carreau mesure 20 unités.

| 1        | <b>*</b> |  |  |  |
|----------|----------|--|--|--|
| <b>~</b> | ۲.       |  |  |  |

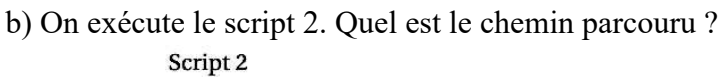

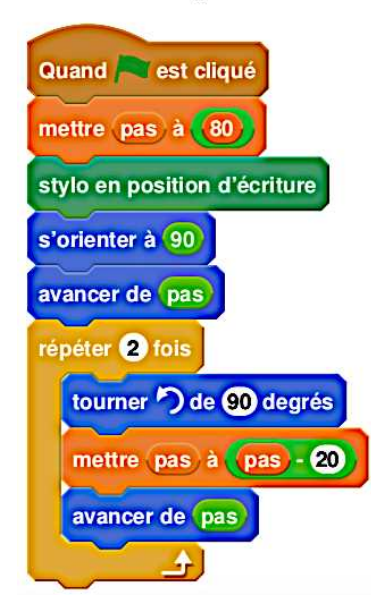

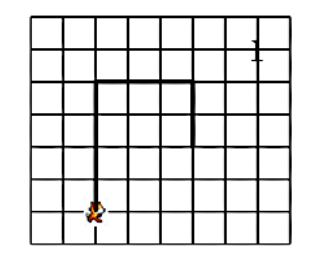

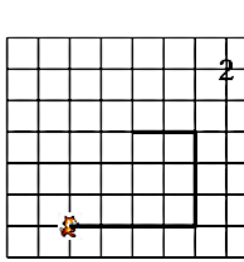

|  |          |          |  | , | 0 |
|--|----------|----------|--|---|---|
|  |          |          |  |   |   |
|  |          |          |  |   |   |
|  |          |          |  |   |   |
|  |          |          |  |   |   |
|  | <b>*</b> | <u>د</u> |  |   |   |

c) On souhaite modifier le script 2 pour parcourir le chemin suivant.

Quelle(s) modification(s) peut-on apporter au script 2 pour parcourir ce chemin ?

| 2        | L کې |  |  |  |
|----------|------|--|--|--|
| <b>~</b> | < -  |  |  |  |

#### Exercice 2

1) On souhaite tracer le motif ci-dessous en forme de losange. Compléter le script du bloc Losange afin d'obtenir ce motif.

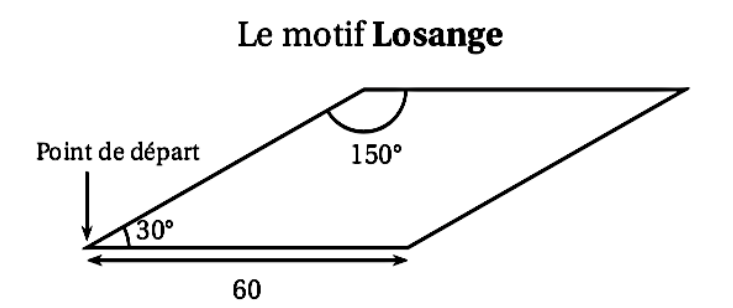

2) On souhaite réaliser la figure suivante construite à partir du bloc Losange complété à la question 1.

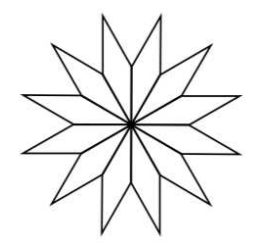

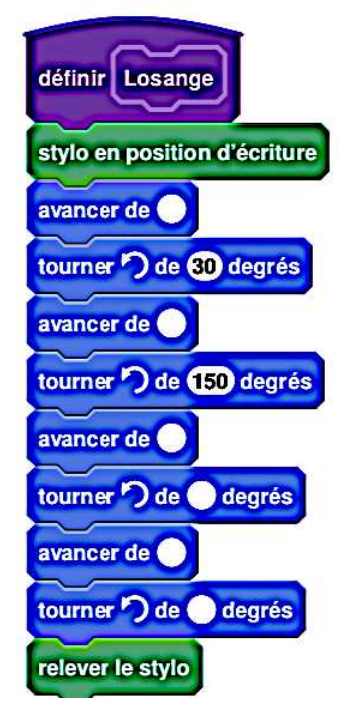

Parmi les instructions ci-dessous, indiquer sur votre copie, dans l'ordre, les deux instructions à placer dans la boucle ci- contre pour finir le script.

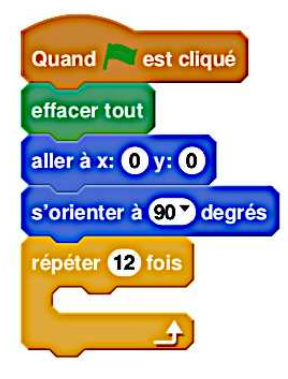

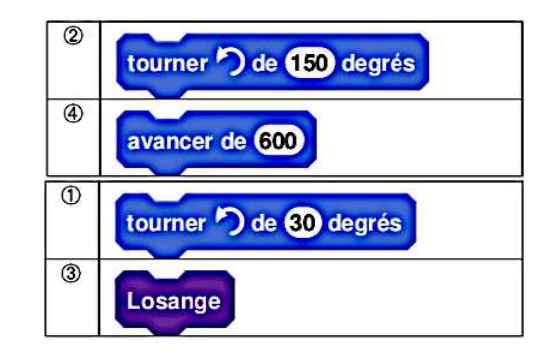

Léna et Youri travaillent sur un programme. Ils ont obtenu le dessin suivant :

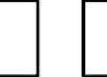

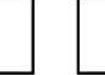

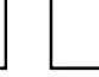

Ils ont ensuite effacé une donnée par erreur dans le script principal. Voici les copies d'écran de leur travail :

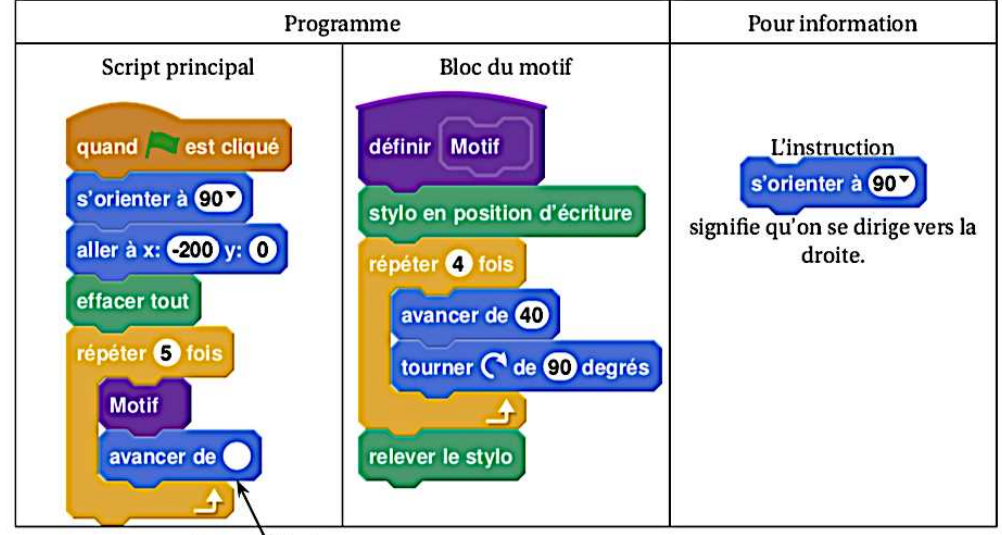

Valeur effacée

- 1. a. La valeur effacée dans le script principal était-elle 40 ou bien 60?
  - **b.** Dessiner sur la copie ce qu'on aurait obtenu avec l'autre valeur.
  - On représentera l'instruction « avancer de 20 » par un segment de longueur 1 cm.
- 2. Léna et Youri souhaitent maintenant obtenir un triangle équilatéral comme motif.

Afin d'obtenir un triangle équilatéral :

- par quelle valeur peut-on remplacer a?
- par quelle valeur peut-on remplacer b?
- par quelle valeur peut-on remplacer c?

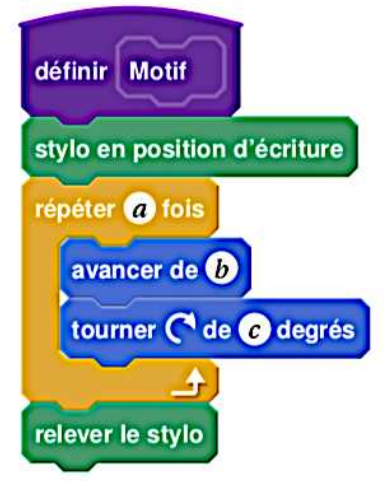

#### Exercice 5

On donne le programme suivant qui permet de tracer plusieurs triangles équilatéraux de tailles différentes.

Ce programme comporte une variable nommée « côté ». Les longueurs sont données en pixels.

On rappelle que l'instruction s'orienter à 90 signifie que l'on se dirige vers la droite.

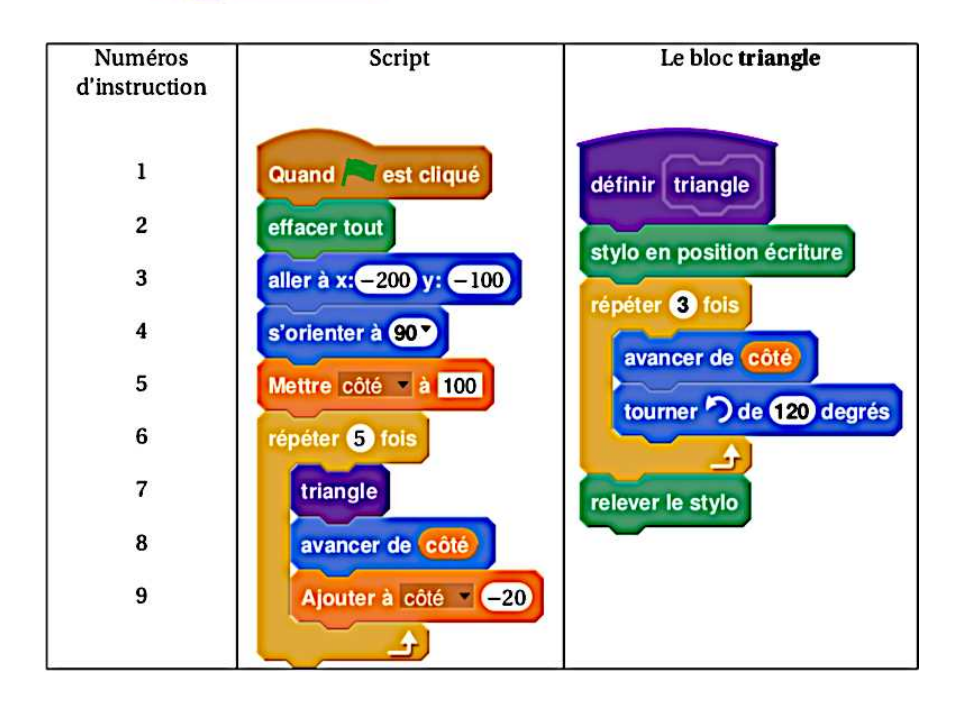

- Quelles sont les coordonnées du point de départ du tracé ?
  Combien de triangles sont dessinés par le script ?
  a) Quelle est la longueur (en pixel) du côté du 2<sup>ème</sup> triangle tracé ?
- b) Tracer à main levée l'allure de la figure obtenue quand on exécute ce script.
- 4. On modifie le script initial pour obtenir la figure ci-contre.
  Indiquer le numéro d'une instruction du script après laquelle on peut placer l'instruction tourner de 60 degrés pour obtenir cette

nouvelle figure.

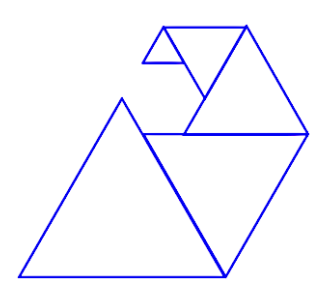

*Exercice 6* Le chat indique la position de départ.

Voici ci-contre un programme réalisé avec Scratch pour construire un parallélogramme. Selon la longueur et l'angle donnés, ce parallélogramme peut être particulier (rectangle, losange, carré).

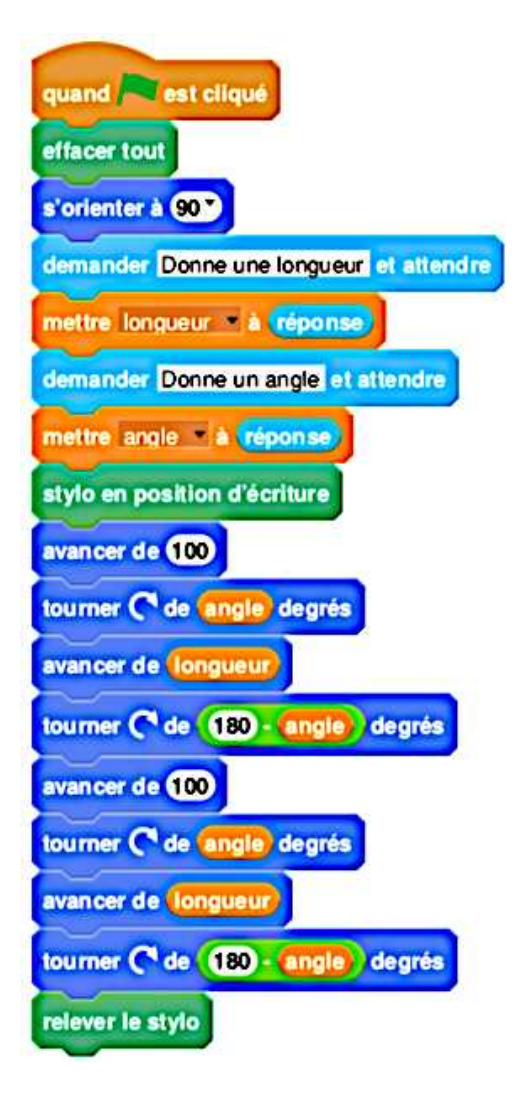

1) Dessiner le parallélogramme obtenu avec pour longueur : 80 et pour angle : 90.

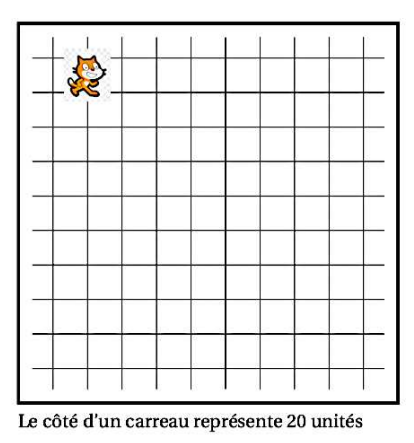

2) Quelle valeur faut-il donner à longueur et angle pour obtenir la figure suivante ?

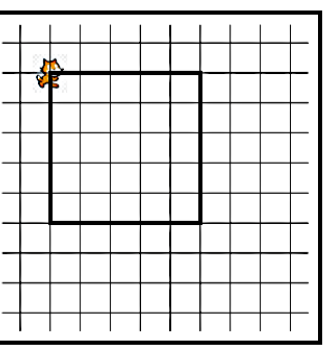

Le côté d'un carreau représente 20 unités

**3)** Un élève a choisi la longueur 50 et l'angle 75° puis a recopié la figure obtenue après exécution du script. Lequel de ces trois parallélogrammes ci-dessous a-t-il tracé ?

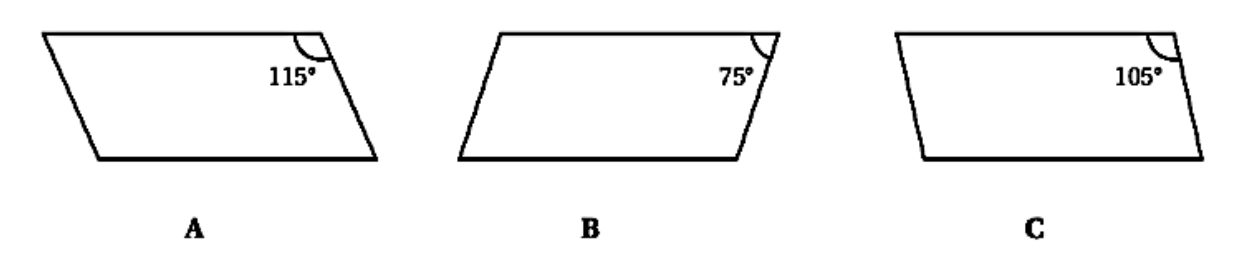